## **Portal: Resource Folder**

portal\_-\_resource\_folder\_9-15-16.mp4

The Resource Folder is a page in the Portal where schools can post important information you want all your parents and students to access.

| Atkins Household    |                                                                                                    |  |  |
|---------------------|----------------------------------------------------------------------------------------------------|--|--|
| Samantha Atkins     |                                                                                                    |  |  |
| Activity Log        | Reporting                                                                                                    |  |  |
| 🛃 Grades & Comments |                                                                                                    |  |  |
| Reporting           |                                                                                                    |  |  |
| News/Events         | and the second second second second second second second second second second second second second second second |  |  |
| Class Attendance    | ML                                                                                                    |  |  |
| Class Schedule      | Progress / Report Cards                                                                                          |  |  |
| Resources           | Frequency import caras                                                                                           |  |  |
| Class Registration  | 2016 - 2017<br>Semester 2 (Spring)                                                                               |  |  |

To build links or any information in the Portal Resource Folder, start in the SIS and go to Admin>Portal Management> Portal Resources.

| Admin           | Repor   | ts S | ichoo         | ls Teachers                           | Portal                  | Help                      |                                                                                                    |                              | Type to quick page find |
|-----------------|---------|------|---------------|---------------------------------------|-------------------------|---------------------------|----------------------------------------------------------------------------------------------------|------------------------------|-------------------------|
| Admin Dashboard |         |      | Clear Courses |                                       | Emergency Notifications | 2 Togde All Pozes         |                                                                                                    |                              |                         |
| Loader          |         |      |               | Events & Field Trips                  |                         | Message Accounts          | 6                                                                                                    |                              |                         |
| Student Info    |         | ,    | ſ             | Portal Resources                      |                         | Sports Activities & Clubs | TENDANCE + 0                                                                                                    | TRANSCRIPTS +                |                         |
| Staff Info      |         | ,    |               | Vendors                               |                         |                           | c                                                                                                    | Course Catalog               |                         |
| Attendance      |         | ,    | r.            | <ul> <li>School Newsletter</li> </ul> |                         |                           | in the second second se | mport Finalized Report Cards |                         |
| Transcripts     |         | ,    | •             |                                       |                         |                           |                                                                                                    | enry imported kepon Cards    |                         |
| Archives        |         | ,    | ÷             |                                       |                         |                           | REPORTS +                                                                                                    | ARCHIVES +                   |                         |
| Parent Info     |         | ,    | •             |                                       |                         |                           |                                                                                                    | archive Compliance           |                         |
| Public Regist   | tration | ,    | •             |                                       |                         |                           | A                                                                                                    | vchived Documents List       |                         |
| Test Module     |         | ,    | ×.            |                                       |                         |                           | U.                                                                                                    | Inapproved List              |                         |
| Portal Manag    | gement  |      | •             |                                       |                         |                           | - EPORTING +                                                                                                    | HELP +                       |                         |

- 1. If you'd like to add images
  - 1. save an image to your computer folders.
  - 2. click Upload, find your image and Save.
  - 3. c. images appear at the top of the page. This is considered a staging area.
  - 4. d. place your cursor in the position you want your image. Then click the image.
  - 5. e. resize the image by clicking and pulling on corners.
- 2. Type in any information/links you'd like to be available.
- 3. Click Save Resource Information to save the page.

School Pathways Knowledge Base - https://schoolpathways.com/knowledgebase/

- 4. Click Preview to see what the resource page looks like in the portal.
- 5. To delete an image, click the delete button and then click the image.

From:

https://schoolpathways.com/knowledgebase/ - School Pathways Knowledge Base

Permanent link:

https://schoolpathways.com/knowledgebase/doku.php?id=portal:resource\_folder&rev=1480614889

Last update: 2016/12/01 17:54